## kuando IoT Portal

### User Guide

Version 1.0

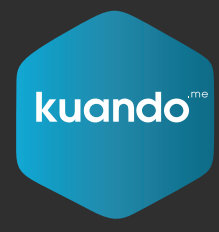

by Plenom.com

#### plenom

Plenom A/S Pi 2, Søften 8382 Hinnerup

+45 7070 1041 www.plenom.com mail@plenom.com VATid: DK31755107

Plenom Americas 7601 N. Federal Hwy, 210A Boca Raton, FL 33487

> +1-561-953-1866 www.plenom.com mail@plenom.com

#### kuando IoT Infrastructure

## kuando IoT Infrastructure

|                                   |  |  |  |  |    | 3 |
|-----------------------------------|--|--|--|--|----|---|
| Access Rights                     |  |  |  |  |    | 4 |
| Functionality                     |  |  |  |  |    | 4 |
| Registration to kuando IoT Portal |  |  |  |  |    | 5 |
| Setting up devices                |  |  |  |  |    | 9 |
| Adding a gateway                  |  |  |  |  |    | 9 |
| Adding a Busylight device         |  |  |  |  | .1 | 1 |
| Adding a Room Sensor device       |  |  |  |  | .1 | 2 |
| Setting up rooms                  |  |  |  |  | .1 | 3 |
| Microsoft 365 Rooms               |  |  |  |  | .1 | 3 |
| Flexible Rooms                    |  |  |  |  | .1 | 5 |

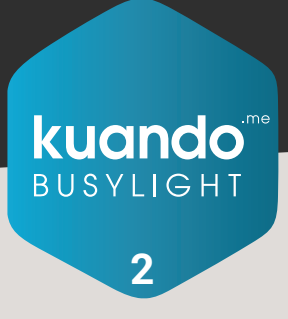

## Architecture

#### Architecture

The kuando IoT Portal allows the configuration of 2 use cases with Busylight Devices:

- Show the occupancy status of a Microsoft 365 Meeting Room from the Microsoft 365 Meeting Room calendar
- Show the occupancy status of a flexible (non-bookable) Meeting Room using a PIR motion sensor in the room.

#### **Microsoft Graph API**

The Microsoft Graph API is used to access the Microsoft 365 Meeting Room list and their calendars. The application is a Multi-Tenant App and can serve multiple Microsoft Azure/ Microsoft 365 Tenants simultaneously. Configuration data is stored in a SQL database.

The drawing illustrates the system components.

The Plenom application is running in Microsoft Azure, residing in Norway and Ireland computing centers.

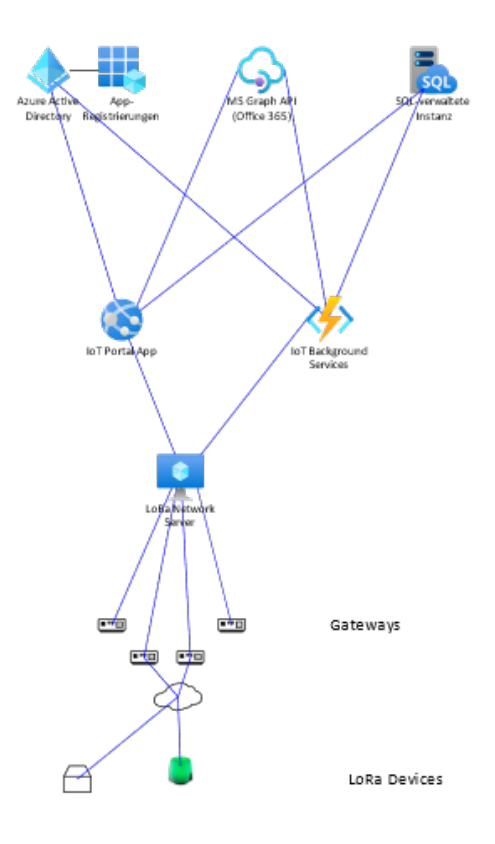

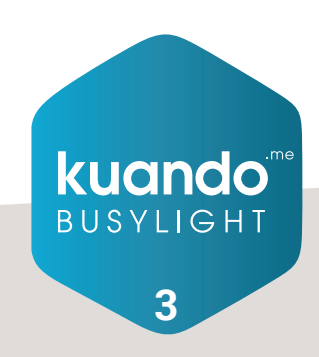

## Architecture Access Rights & Functionality

#### **Access Rights**

The list of required access rights which are necessary to let the application work with Plenom customers Microsoft Azure/ Microsoft 365 Tenant can be seen here.

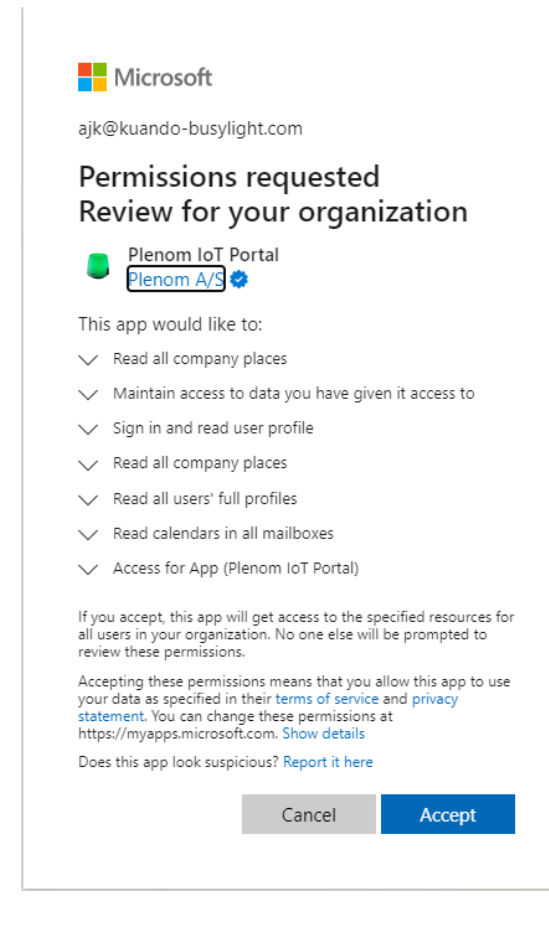

#### Functionality

The Web Application is dedicated to handle various configuration and mapping tasks of the rooms and sensors.

The Microsoft 365 Room calendars are processed by an Azure Function every minute. If a Microsoft 365 room is marked as busy, the configured Busylight will switch to red, otherwise it will remain green.

The Flexible rooms are processed by a webhook triggered Azure http function. The webhook is called when a LoRaWAN uplink with motion detection was received by the Network Server. Registered motion sends a red color to the Busylight. If no motion is detected for 5 minutes a green color is sent.

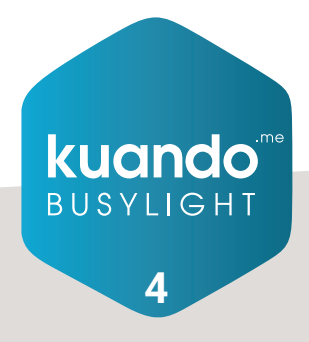

#### **Registration to Plenom IoT Portal**

Please open this website with your browser: https://iotportal.plenom.com/

Please login with your Microsoft 365 user. At initial login the user needs to have administrative Rights for your Microsoft 365 Tenant in order to give data consent:

|      | •••1       |
|------|------------|
| t?   |            |
|      |            |
| Back | Next       |
|      | t?<br>Back |

Enter your password:

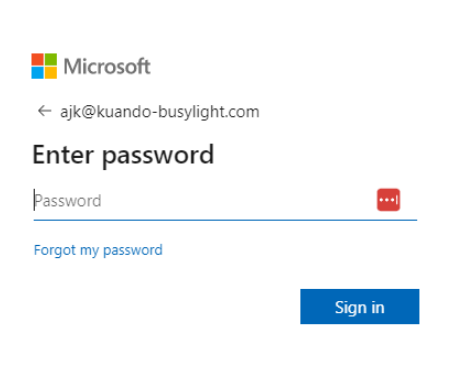

Eventually, apply your second factor:

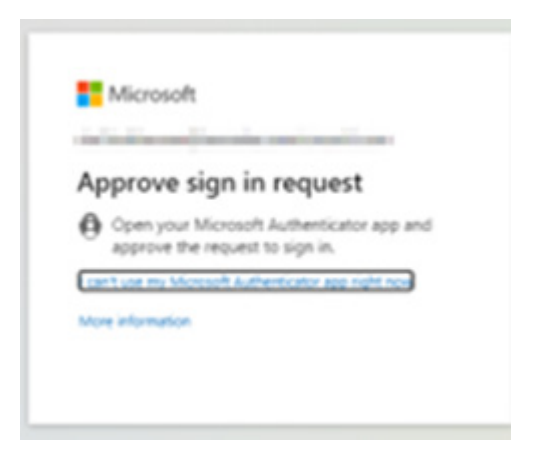

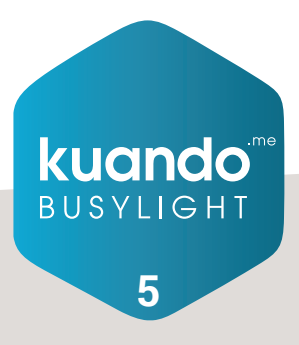

#### Registration to kuando IoT Portal

Give consent to kuando IoT Portal to access data:

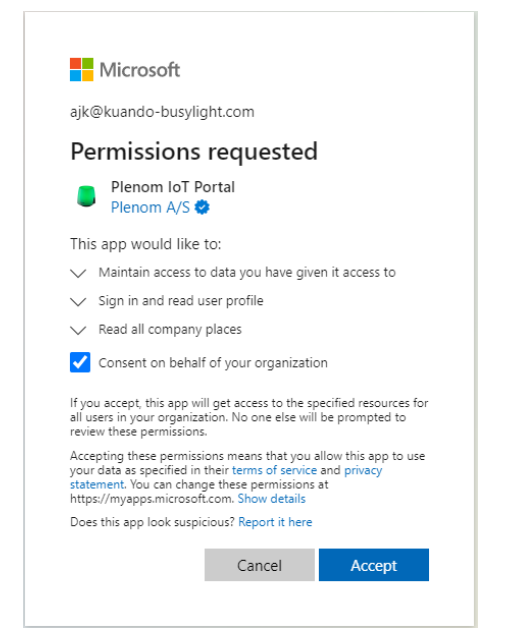

Now you are logged into the kuando IoT Portal and should see this page:

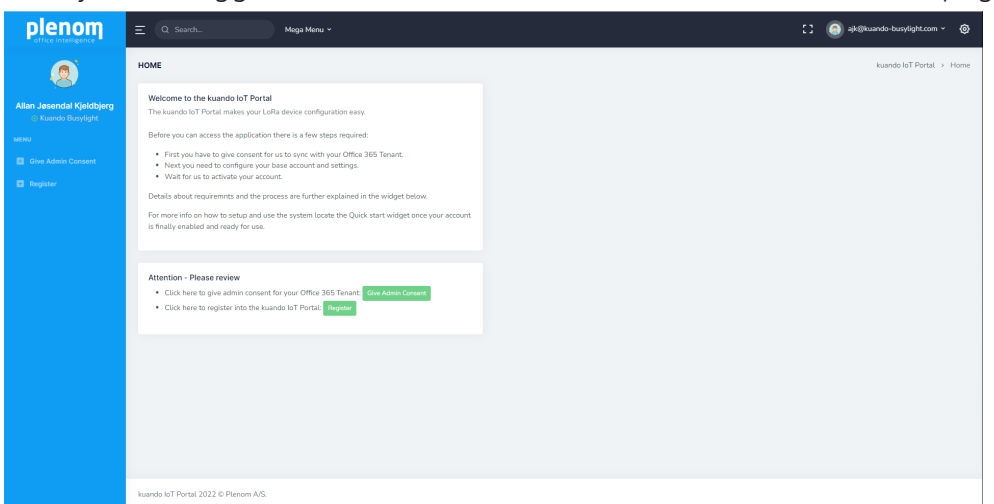

Click on the green button "Give Admin Consent".

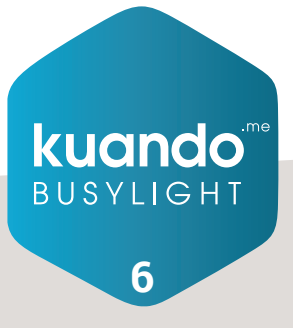

#### Registration to kuando IoT Portal

You will need to login again and be a Microsoft 365 administrative user!

Please accept access.

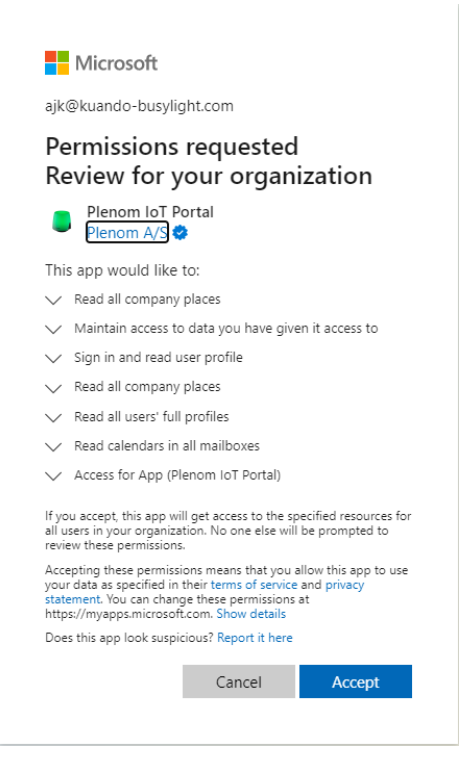

Next step is to click "Register".

Please select the appropriate default frequency plan and click "Save".

|                                                                                                    | Ξ Q Search                                                                                                    | Mega Menu v                                       |      |          |        | ese 🙆 🖸 | iando-busylight.com ~   |
|----------------------------------------------------------------------------------------------------|----------------------------------------------------------------------------------------------------|---------------------------------------------------|------|----------|--------|---------|-------------------------|
| ۲                                                                                                    | TENANT                                                                                                    |                                                   |      |          |        |         | kuando IoT Portal. > Te |
| Man Janandal Kjoktbjorg<br>Raunda Boystytt<br>2019 Admin Conset<br>2019 Admin Conset<br>2019 Admin Conset | Tenent List<br>Mich 685 Tenust Name:<br>Kannet Bulleysight<br>Azure AD Tenest D<br>erzüsselt 6462 41:468-800<br>Frequency Plant<br>Europe 863-820 Mitz (2019<br>Tags<br>Kay | D-d155ad31469<br>Kor 1902 - recommended)<br>Value | Athn |          |        |         |                         |
|                                                                                                    | σ         Email           1         spit@stuande-burylig           Seet         × Cancel                                                                                    | th com                                            |      | Is Admin | Action |         |                         |

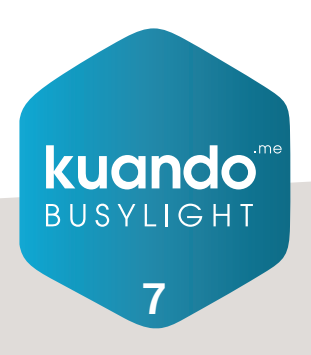

#### Registration to kuando IoT Portal

You are now registered. An email has been sent to Plenom so they can enable your account. Typically, within 1 business day.

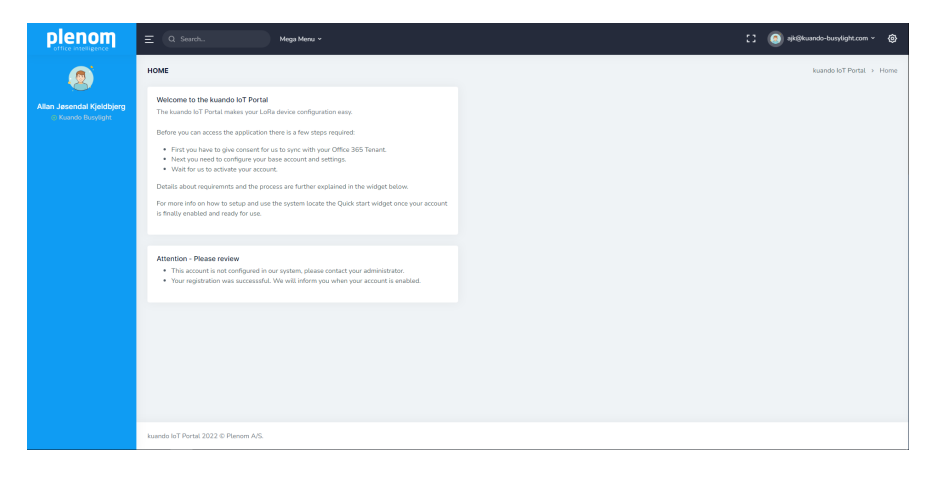

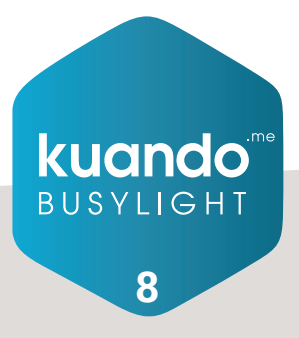

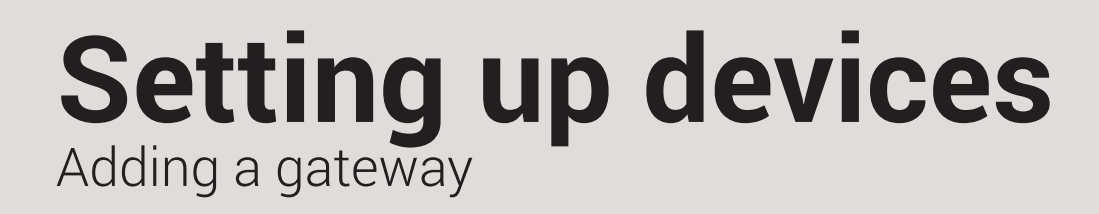

#### Adding a gateway

Go to Home in the kuando IoT console, where you should see this picture:

|                                                                                                    | Ξ Q. Search Mega Menu v                                                                                                    |                                                                                                    |                                                                                                    | [] 🧕 ajk©kuando-busylight.com × 🔞 |
|----------------------------------------------------------------------------------------------------|----------------------------------------------------------------------------------------------------|----------------------------------------------------------------------------------------------------|----------------------------------------------------------------------------------------------------|-----------------------------------|
| ۲                                                                                                    | номе                                                                                                    |                                                                                                    |                                                                                                    | kuando IoT Portal > Home          |
| Anan sevende Kyletbiger<br>Leurede Kyletbiger<br>Mark<br>Mark<br>Market Kyletbiger<br>Market Kyletbiger<br>Market Kyletbiger<br>Market Kyletbiger | Ouck start: Here Recents       Non-boaldial meeting room.       Repairs or of the toptics:       • Cataba of server (Press Stratig)       • Cataba of doc Starts (Cateward)       Start: L-cataba of configure room.       • I And Press (Stratig Galactic Stratig)       • I And Press (Stratig Galactic Stratig)       • I And Press (Stratig Galactic Stratig)       • I And Press (Stratig Galactic Stratig)       • I And Press (Stratig Galactic Stratig)       • I And Press (Stratig) | Odick start: Microsoft 365 Rooms           Bookale errors in your Microsoft 365 transit.           Requires our of the optics:           • Cathon for the fitters of Strategies           • Cathon for the fitters of Strategies           • Cathon for the fitters of Strategies           • Strate Strategies           • Strate Strategies           • Strategies           • Strategies           • Strategies           • Strategies           • Strategies           • Strategies           • Strategies           • Strategies           • Strategies           • Strategies           • Strategies           • Strategies | Ouck start: Sateways<br>You bit Communication control.<br>If you do not have a control in Firster than start by<br>registrary our of a down, yo the system balane<br>registrary our of a downs.<br>Projets your Coloney.<br>● Add Convey |                                   |
|                                                                                                    | Devices Online         (Instanctives)           Bunylopt         4/9           Materia Sensoria         4/9           Cateways Test         0                                                                                                    |                                                                                                    |                                                                                                    |                                   |
|                                                                                                    | kuando IoT Portal 2022 © Plenom A/S.                                                                                                    |                                                                                                    |                                                                                                    |                                   |

#### Click on "Add Gateway"

| plenom                                              | - 0.000                                        |                                                                           |        |
|-----------------------------------------------------|------------------------------------------------|---------------------------------------------------------------------------|--------|
| office intelligence                                 | E Q Search.                                    | Maga Manu V                                                               |        |
| ۲                                                   | LORA GATEWAY DETAIL                            | s                                                                         |        |
| Allan Jøsendal Kjeldbjerg<br>© ServicePoint - Globe | Busylight Gateway De<br>Gateway for Tenant 776 | tails for gw-647fdafffe00a389<br>499ad-dadc-4b07-b34a-17406c4d3dc6 (Plenc | m A/5) |
|                                                     | Specify the below to set                       | up your new Gateway                                                       |        |
|                                                     | Device EUI:                                    |                                                                           |        |
|                                                     | 647FDAFFFE00A389                               |                                                                           |        |
|                                                     | Name:                                          |                                                                           |        |
|                                                     | Frequency Plan:                                |                                                                           |        |
|                                                     | Europe 863-870 MHz                             | (SF9 for RX2 - recommended)                                               |        |
|                                                     |                                                |                                                                           |        |
| Room Sensor                                         | Tags                                           |                                                                           |        |
|                                                     | Кеу                                            | Value                                                                     | Action |
|                                                     | Add Tag                                        |                                                                           |        |
|                                                     |                                                |                                                                           |        |
|                                                     | Save × Cancel                                  |                                                                           |        |
| La voienajs"                                        |                                                |                                                                           |        |
|                                                     |                                                |                                                                           |        |
|                                                     |                                                |                                                                           |        |
|                                                     |                                                |                                                                           |        |
|                                                     | kuando loT Portal 2022 © F                     | Plenom A/S.                                                               |        |

Enter the Device EUI and a descriptive name for your new gateway. Choose the frequency plan for your area.

Press "Save"

Make sure your gateway is powered up and connected to the internet via Ethernet or cellular connection.

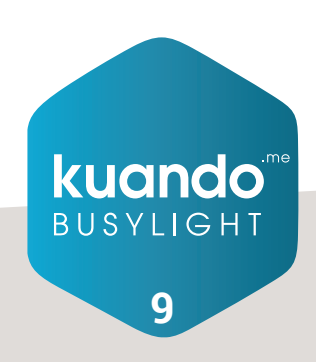

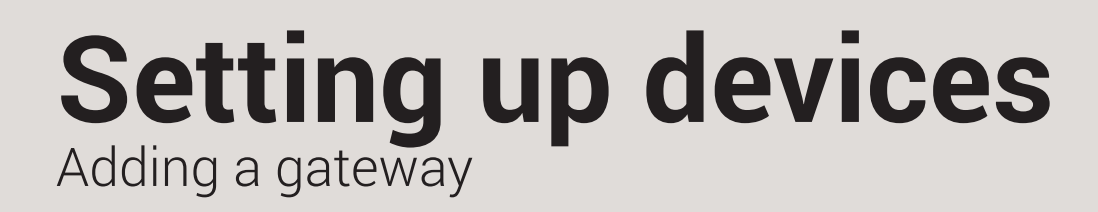

#### Adding a gateway

After a few seconds, the gateway status will show, "connected".

| <b>plenom</b>                                                                                                    |                                                                                                    | lega Menu 🛩                    |                                |                                | [] 🥘 ajkiĝplenom.com 🗸 🛞                                                                      |
|----------------------------------------------------------------------------------------------------|----------------------------------------------------------------------------------------------------|--------------------------------|--------------------------------|--------------------------------|-----------------------------------------------------------------------------------------------|
|                                                                                                    | LORA GATEWAYS                                                                                                    |                                |                                |                                | kuando IoT Portal > LoRa Gateways                                                             |
| Annoused in the intervention of the intervention of the interventinte of the intervention of the intervention of the interven | Charge Instat:<br>Paran A/3<br>**Aff Carents<br>Store 12 * entries<br>1 Galeway 11 floor<br>Showing 1 to 1 of 1 entries | : Device EUI<br>GU7DAYFEDDA389 | : Рофону Рал<br>В1,863,870,774 | Cov<br>s Status s<br>Connected | Search y<br>Facel CSV Pire Column violativy<br>Alton =<br>Column violativy<br>Column =<br>( ) |
| TEHANT MANAGEMENT<br>관 Add Tenant<br>전 List Tenants                                                                                                    |                                                                                                    |                                |                                |                                |                                                                                               |
|                                                                                                    | kuando loT Portal 2022 © Plenom A/S.                                                                                    |                                |                                |                                |                                                                                               |

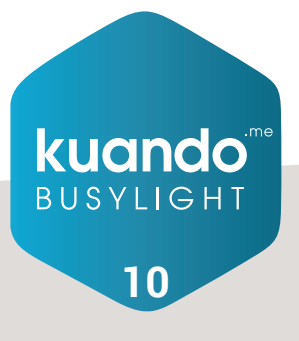

## Setting up devices Adding a Busylight device

#### Adding a Busylight device

Go to Home in the kuando IoT console where you should see this page:

| plenom<br>office intelligence | Ξ Q. Search Mega Menu v                                                                                                    |                                                                                                    |                                                                                                    | [] 🧿 ajk@kuando-busylight.com × 🔞 |
|-------------------------------|----------------------------------------------------------------------------------------------------|----------------------------------------------------------------------------------------------------|----------------------------------------------------------------------------------------------------|-----------------------------------|
| ۲                             | номе                                                                                                    |                                                                                                    |                                                                                                    | kuando IoT Portal > Home          |
|                               | Auki utri fra frama<br>Mana Marana San Marana<br>Autom Marana San Marana<br>Autom Marana San Marana<br>Autom Marana<br>Autom Maranaa<br>Autom Maranaa<br>Autom Maranaaa<br>Autom Maranaa | Oxick start: Microsoft 955 Rooms<br>Restances on the spectra<br>Respect so on the spectra<br>Respect so on the spectra<br>Common prior dots Same Calemany<br>Restart Same Same Same Same<br>Restart Same Same Same<br>Restart Same Same Same<br>Restart Same Same Same<br>Restart Same Same Same<br>Restart Same Same<br>Restart Same Same<br>Restart Same Same<br>Restart Same Same<br>Restart Same<br>Restart Same<br>Rest | Ouki tatt: Outersyst<br>Tau El Communication seatral.<br>Brevo en charas actuation Hi Saver, then statuty<br>nagenergi ouch Canava en<br>suppres your Canava en<br>suppres your Canava en<br>Automation of the statute of the statute of the statute<br>Automation of the statute of the statute of the statute<br>Automation of the statute of the statute of the statute<br>Automation of the statute of the statute of the statute<br>Automation of the statute of the statute of the statute of the statute<br>Automation of the statute of the statute of the statut |                                   |
|                               |                                                                                                    |                                                                                                    |                                                                                                    |                                   |
|                               | kuando loT Portal 2022 © Plenom A/S.                                                                                                    |                                                                                                    |                                                                                                    |                                   |

#### Click on "Add Busylight"

| plenom                    | ∃ Q Search.                                                   | Mega Menu 👻                                         |        |  |
|---------------------------|---------------------------------------------------------------|-----------------------------------------------------|--------|--|
|                           | BUSYLIGHT DEVICE DETAILS                                      |                                                     |        |  |
| Allan Jesendal Kjeldbjerg | Busylight Device Details for<br>Busylight for Tenant 776499ac | [new device]<br>-dadc-4b07-b34a-17406c4d3dc6 (Plenc | m A/S  |  |
|                           | Device EUI:                                                   |                                                     |        |  |
|                           | 2020203730250102                                              |                                                     |        |  |
|                           | Device Name: (feel free to ente                               | something remarkable)                               |        |  |
|                           | Room 1.01                                                     |                                                     |        |  |
|                           | Frequency Plan:                                               |                                                     |        |  |
|                           | Europe 863-870 MHz (SF9 fo                                    | r RX2 - recommended)                                |        |  |
|                           |                                                               |                                                     |        |  |
|                           | Tags                                                          |                                                     |        |  |
|                           | Кау                                                           | Value                                               | Action |  |
|                           |                                                               |                                                     |        |  |
|                           |                                                               |                                                     |        |  |
|                           | Save Save and add ner                                         | × Cancel                                            |        |  |
|                           |                                                               |                                                     |        |  |
|                           |                                                               |                                                     |        |  |
|                           |                                                               |                                                     |        |  |
|                           |                                                               |                                                     |        |  |
|                           |                                                               |                                                     |        |  |
|                           | kuando loT Portal 2022 © Plenom                               | A/S.                                                |        |  |

Enter the Device EUI (it can be found on the label) and a descriptive name that is related to the room where it will be located. Press "Save", or if you are adding more devices, "Save and add new".

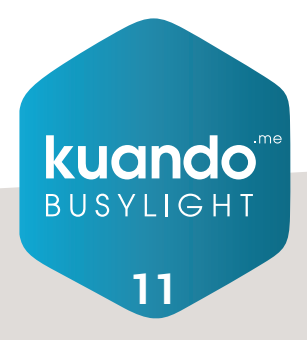

## Setting up devices Adding a Room Sensor device

#### Adding a Room Sensor device

Go to Home in the kuando IoT console where you should see this page:

| plenom                                                                                                    | Ξ Q. Search Mega Menu v                                                                                                    |                                                                                                    |                                                                                                    | [] 🧿 ajkijikuando-busylight.com v 🚳 |
|----------------------------------------------------------------------------------------------------|----------------------------------------------------------------------------------------------------|----------------------------------------------------------------------------------------------------|----------------------------------------------------------------------------------------------------|-------------------------------------|
|                                                                                                    | номе                                                                                                    |                                                                                                    |                                                                                                    | kuando IoT Portal > Home            |
| Alan Jesendal Kjeldsjerg     Casardo Busytejst      KAN     More     Moresefi 355 Rooms     Moresefi 355 Rooms | Ouck start: Res Rooms           Non-boaked meeting comm.           Starts out of the storts:           Catabash for starts and storts (Flavard Satter)           Catabash (and storts)           Total and complem comm.           I all the storts           Starts (and storts)           Starts (and storts)           Starts (and storts)           Starts (and storts)           Starts)           Starts) <td< th=""><th>Ouck start: Microsoft 368 Rooms           Banakate rooms in your Microsoft 365 tenset.           Reparate so of the stores:           • Catabox in your Reparation Start: Cataboxey           • Cataboxey in out Start: Cataboxey           • I add adaption           • I add adaption           • I add adaption           • I add adaption           • I add adaption           • I add adaption           • I add adaption</th><th>Ourisk start: Gateways<br/>You for Tommunication central.<br/>If you do not have a scatch the Tareout, then start by<br/>regarding you can be added on the scatch of the<br/>regarding you can be added on the scatch of the<br/>Regarding you can be added on the scatch of the<br/>Regarding you can be added on the scatch of the<br/>Regarding you can be added on the scatch of the<br/>Regarding you can be added on the scatch of the scatch on the<br/>Regarding you can be added on the scatch of the scatch of the<br/>Regarding you can be added on the scatch of the scatch of the<br/>Regarding you can be added on the scatch of the scatch of the<br/>Regarding you can be added on the scatch of the scatch of the<br/>Regarding you can be added on the scatch of the scatch of the<br/>Regarding you can be added on the scatch of the scatch of the<br/>Regarding you can be added on the scatch of the scatch of the<br/>Regarding you can be added on the scatch of the scatch of the scatch of the<br/>Regarding you can be added on the scatch of the scatch of the scatch of the<br/>Regarding you can be added on the scatch of the scatch of the scatch of the scatch of the<br/>Regarding you can be added on the scatch of the scatch of the scatch of the scatch of the<br/>Regarding you can be added on the scatch of the scatch of the sca</th><th></th></td<> | Ouck start: Microsoft 368 Rooms           Banakate rooms in your Microsoft 365 tenset.           Reparate so of the stores:           • Catabox in your Reparation Start: Cataboxey           • Cataboxey in out Start: Cataboxey           • I add adaption           • I add adaption           • I add adaption           • I add adaption           • I add adaption           • I add adaption           • I add adaption | Ourisk start: Gateways<br>You for Tommunication central.<br>If you do not have a scatch the Tareout, then start by<br>regarding you can be added on the scatch of the<br>regarding you can be added on the scatch of the<br>Regarding you can be added on the scatch of the<br>Regarding you can be added on the scatch of the<br>Regarding you can be added on the scatch of the<br>Regarding you can be added on the scatch of the scatch on the<br>Regarding you can be added on the scatch of the scatch of the<br>Regarding you can be added on the scatch of the scatch of the<br>Regarding you can be added on the scatch of the scatch of the<br>Regarding you can be added on the scatch of the scatch of the<br>Regarding you can be added on the scatch of the scatch of the<br>Regarding you can be added on the scatch of the scatch of the<br>Regarding you can be added on the scatch of the scatch of the<br>Regarding you can be added on the scatch of the scatch of the scatch of the<br>Regarding you can be added on the scatch of the scatch of the scatch of the<br>Regarding you can be added on the scatch of the scatch of the scatch of the scatch of the<br>Regarding you can be added on the scatch of the scatch of the scatch of the scatch of the<br>Regarding you can be added on the scatch of the scatch of the sca |                                     |
|                                                                                                    | Devices Online (INLIN/Tetsit)<br>Burylights 4/9<br>Notion Servars 4/9<br>Gateways Total 6                                                                                                    |                                                                                                    |                                                                                                    |                                     |
|                                                                                                    | kundo biť Portal 2022 & Plenos A/S                                                                                                    |                                                                                                    |                                                                                                    |                                     |

#### Click on "Add Room Sensor"

|                                                   | Ξ Q. Starch Mega Menu *                                                                |  |
|---------------------------------------------------|----------------------------------------------------------------------------------------|--|
| ۲                                                 | ROOM SENSOR DETAILS                                                                    |  |
| Allan Jesendal Kjeldbjerg<br>ServicePoint - Globe | Room Details<br>Device for Tenant 776409ad-dasic-4s07-b34a-17406c-4s3dsc6 (Planem A/S) |  |
|                                                   | Room Sensor Device Details for: (new device)                                           |  |
|                                                   | Device EU1                                                                             |  |
|                                                   | 647FDA000000AB7E                                                                       |  |
|                                                   | Device Name: (feel free to enter something remarkable)<br>Sensor Room 1.01             |  |
|                                                   | Join EUI:                                                                              |  |
|                                                   | 647FDA8010000100                                                                       |  |
| Resultable                                        | App Key:                                                                               |  |
|                                                   | B85E7EFE7D7356EEF4FF02B7935536BC                                                       |  |
|                                                   | Device Type:                                                                           |  |
|                                                   | Tektabe Smart Hoom Sernior                                                             |  |
|                                                   | Europe 863-870 MHz (SF9 for RX2 - recommended)                                         |  |
|                                                   |                                                                                        |  |
|                                                   |                                                                                        |  |
|                                                   | Tags                                                                                   |  |
|                                                   | Key Value Action                                                                       |  |
|                                                   | @ Add Teg                                                                              |  |
|                                                   |                                                                                        |  |
|                                                   | Save Save and add new × Cancel                                                         |  |
|                                                   |                                                                                        |  |
|                                                   | kuando loT Portal 2022 © Ptenom A/S.                                                   |  |

Enter the Device Parameters and a descriptive Name for the device that is related to the room where it will be located. Press "Save".

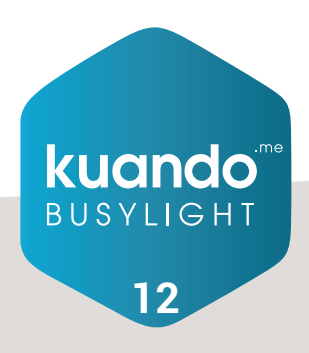

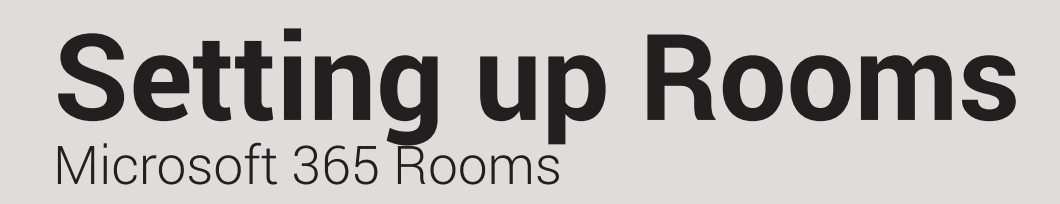

#### Microsoft 365 Rooms

Go to Home in the kuando IoT console where you should see this page:

|                                                                                                    | Ξ Q. Search Mega Menu ~                                                                                                    |                                                                                                    |                                                                                                    | [] 🙆 ajt@kuando-busylight.com ~ 🚳 |
|----------------------------------------------------------------------------------------------------|----------------------------------------------------------------------------------------------------|----------------------------------------------------------------------------------------------------|----------------------------------------------------------------------------------------------------|-----------------------------------|
| ۲                                                                                                    | номе                                                                                                    |                                                                                                    |                                                                                                    | kuando loT Portal > Home          |
| An according to the second second se | Calify Later Rev Revue       Revue Revue       Revue Revue | Odck start Microaft 365 Room           Backast and what Microaft 365 should           Backast and what starts           Backast and what Should Should           Backast and what Should Should           Backast and should Should           Backast and Should Should           Backast and Should Should           Backast and Should Should S | Oulde statt: Outeways<br>Would a Communication entral.<br>Way do on the acatamb I areas with the farmer than start by<br>regioning your Caleways to the system shore<br>the system start of the system shore<br>Market and the system start of the system start of the<br>provide start of the system start of the system start of the<br>system start of the system start of the system start of the<br>system start of the system start of the system start of the<br>system start of the system start of the system start of the<br>system start of the system start of the system start of the<br>system start of the system start of the system start of the<br>system start of the system start of the system start of the<br>system start of the system start of the system start of the<br>system start of the system start of the system start of the<br>system start of the system start of the system start of the<br>system start of the system start of the system start of the<br>system start of the system start of the system start of the system start of the<br>system start of the system start of the system start of the system start of the<br>system start of the system start of the system start of the system start of the<br>system start of the system start of the system start of |                                   |
|                                                                                                    |                                                                                                    |                                                                                                    |                                                                                                    |                                   |
|                                                                                                    | kuando loT Portal 2022 © Plenom A/S.                                                                                                    |                                                                                                    |                                                                                                    |                                   |

#### Click on "Microsoft 365 Rooms"

|                                                    | Ξ Q 544                | arch Mega Menu +                                     |                  |                                              |   |                  |       |                        |   |                                                | ы (              | ojk@plenom.o        | om v 🐵      |
|----------------------------------------------------|------------------------|------------------------------------------------------|------------------|----------------------------------------------|---|------------------|-------|------------------------|---|------------------------------------------------|------------------|---------------------|-------------|
| ۲                                                  | MICROSOFT              | 365 ROOMS                                            |                  |                                              |   |                  |       |                        |   |                                                | kuando loT l     | Portal > Microsof   | t 365 Rooms |
| Allan Jøsendal Kjeldbjerg<br>ServicePoint - Globe  | Change tan<br>Plenom A | iant:<br>MS                                          |                  |                                              |   |                  |       |                        |   |                                                |                  |                     |             |
| E Home                                             | Show 10                | ♥ entries                                            |                  |                                              |   |                  |       |                        |   | Сору Еж                                        | Search<br>et CSV | Print Column v      | risibility  |
|                                                    | # •<br>1               | Room Name<br>Globe Damo                              | o Email<br>globe | Address<br>demo@globesystems.dk              | 0 | City<br>Hinnerup | o Str | z, Søften              | • | Busylight<br>Globe Demo Room                   |                  | Action              |             |
|                                                    | 2                      | Lora-Test                                            | Lora-1           | fest@plenom.com                              |   | Munich           |       |                        |   | Test with changed DevEUI                       |                  | Z Mapping           |             |
| <ul> <li>Busylight</li> <li>Room Sensor</li> </ul> | 3                      | Aarhus - Globe Systems<br>Copenhagen - Globe Systems | aarhu<br>copen   | s@globesystems.dk<br>høgen@globesystems.dk   |   | Hinnerup         | Pi :  | 2. Søften<br>2. Søften |   | Meeting Room Aarhus<br>Meeting Room Copenhagen |                  | ∠ Mapping ∠ Mapping |             |
|                                                    | 5                      | Boca - Globe Systems                                 | bocaé            | 9globesystems.dk                             |   | Hinnerup         | Pi    | 2. Seften              |   | Meeting Room Boca                              |                  | Z Mapping           |             |
|                                                    | 6                      | Amsterdam - Globe Systems<br>Teams Demo              | amste            | rdam@globesystems.dk<br>demo@globesystems.dk |   | Hinnerup         | Pi    | 2. Søften<br>2. Søften |   | Meeting Room Amsterdam                         |                  | Z Mapping           |             |
|                                                    | 8                      | Zoom Demo                                            | zoomi            | demo@globesystems.dk                         |   | Hinnerup         | Pi    | 2. Søften              |   |                                                |                  | ∠ Mapping           |             |
|                                                    | Showing 1              | to 8 of 8 entries                                    |                  |                                              |   |                  |       |                        |   |                                                |                  |                     |             |
|                                                    |                        |                                                      |                  |                                              |   |                  |       |                        |   |                                                |                  |                     |             |

Find the Room to configure and click on the "mapping" icon.

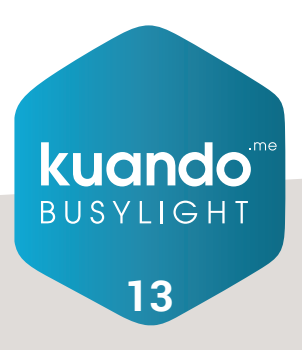

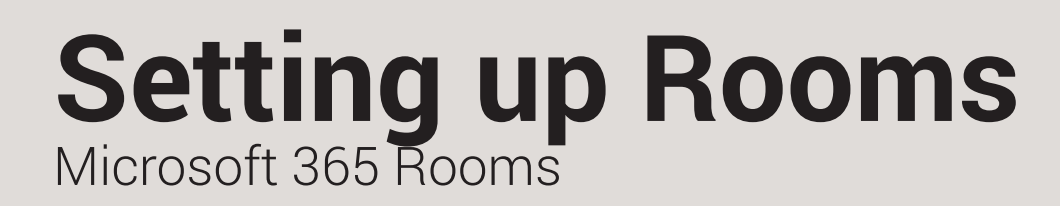

#### Microsoft 365 Rooms

Select the Busylight from the device list to map it to the room. It is possible to select multiple devices for a room.

| <b>plenom</b>             | Ξ Q. Scarch Maga Manu *                                                                                | [] 🧿 əjk@planom.com ~ 🚳                        |
|---------------------------|----------------------------------------------------------------------------------------------------|------------------------------------------------|
|                           | MICROSOFT 365 ROOM MAPPING                                                                             | kuando IoT Portal > Microsoft 365 Room Mapping |
| Allan Jasendal Kjeldbjerg | Mapping for aarhus@globesystems.dk<br>Room for Tenant 776409ed-dada-4007-b1A+12406c4d3dc6 (Plenom A/5) |                                                |
|                           | + Add Burylight.                                                                                       |                                                |
|                           | Show 10 v entries Search:                                                                              |                                                |
|                           | # to Busylight Name to DevEUI to Mapped to                                                             |                                                |
|                           | 1 Meeting Room Aarhus 20202037031E0302                                                                 |                                                |
|                           | 2 Busylight Room 1.02 2020203704180202                                                                 |                                                |
|                           |                                                                                                    |                                                |
|                           | Showing 1 to 2 of 2 entrais                                                                            |                                                |
|                           | Sine x Cancel                                                                                          |                                                |
|                           |                                                                                                    |                                                |
|                           |                                                                                                    |                                                |
|                           |                                                                                                    |                                                |
|                           |                                                                                                    |                                                |
|                           |                                                                                                    |                                                |
|                           |                                                                                                    |                                                |
|                           |                                                                                                    |                                                |
|                           | kuando loT Portal 2022 © Plenom A/S.                                                                   |                                                |

Press "Save".

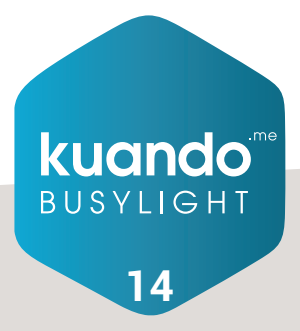

## Setting up Rooms

#### **Flexible Rooms**

Go to Home in the kuando IoT console where you should see this page:

|                                                                                                    | Ξ Q. Search Mega Menu •                                                                                                    |                                                                                                    |                                                                                                    | [] 🧿 ajk§kuando-busylight.com ~ |
|----------------------------------------------------------------------------------------------------|----------------------------------------------------------------------------------------------------|----------------------------------------------------------------------------------------------------|----------------------------------------------------------------------------------------------------|---------------------------------|
| ۲                                                                                                    | номе                                                                                                    |                                                                                                    |                                                                                                    | kuando loT Portal > H           |
| Anno Jesenda Kipishigara<br>Kaundo Banutojut  Anno  Anno Anno AnnoA | Cuck star: Her Anson       Non-koaldon metring comes.       Kapanes and the space.       Calcente half andward server (frames)       Calcente half calcender server       Calcender and configure nexts.       Calcender and the configure nexts.       Calcender and the configure nexts.       Calcender and the configure nexts.       Calcender and the configure nexts.       Calcender and the configure nexts.       Calcender and the configure next server.       Calcender and the configure next server. | Ouries start: Microsoft 365 Rooms           Benable rooms in your Microsoft 365 theoret.           Benable rooms in your Microsoft Start Colonomy Of County Start Colonomy Of County Start County Start County Sta | Ocick tatt: Gatewayt<br>You ful<br>Group of control action to stroke.<br>The source of the source of the state top<br>registering of the source of the<br>Register source of the source of the<br>Register source of the source of the source of the<br>Mark Source of the source of the source of the source of the source of the<br>Mark Source of the source of the source o |                                 |
|                                                                                                    | Gidewwys Totol e                                                                                                    |                                                                                                    |                                                                                                    |                                 |
|                                                                                                    | kuando IoT Portal 2022 © Plenom A/S.                                                                                                    |                                                                                                    |                                                                                                    |                                 |

#### Click on add Flex Room

| plenom                                          | Ξ Q Search                                     | Mega Meru 🛩 |                   |
|-------------------------------------------------|------------------------------------------------|-------------|-------------------|
| ۲                                               | FLEXIBLE ROOM SETUP                            |             |                   |
| Allan Jasendal Kjeldbjerg<br>© Kuando Busylight | Room Details<br>Configuration of Room: [new re | pe]         |                   |
|                                                 | Room Name:                                     |             |                   |
|                                                 | City:                                          |             |                   |
|                                                 |                                                |             |                   |
|                                                 | Building                                       | Floor:      | Room Number:      |
|                                                 |                                                |             |                   |
|                                                 | Devices                                        |             |                   |
| P Busylight                                     | Configure your Devices for this                | Room.       |                   |
| Room Sensor                                     | Sensor EUI:                                    |             |                   |
|                                                 |                                                |             | Select Sensor     |
| DI Gataways                                     | Busylight:                                     |             | Solvet Busylinite |
|                                                 |                                                |             |                   |
|                                                 | Your                                           |             |                   |
|                                                 | Key                                            | Value       | Action            |
|                                                 | 4.000 Test                                     |             |                   |
|                                                 | <ul> <li>Abd lag</li> </ul>                    |             |                   |
|                                                 | Save × Cancel                                  |             |                   |
|                                                 |                                                |             |                   |

Define and register a name for the flexible room Enter City, Building, Floor and Room Number (not mandatory)

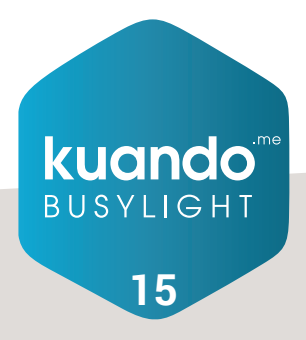

# Setting up Rooms

#### **Flexible Rooms**

Press "Select Sensor" and choose sensor from the device list (only one per room).

| plenom                    | Ξ Q Search                                                    | Mega Menu ~                                  |                                 |          |          |
|---------------------------|---------------------------------------------------------------|----------------------------------------------|---------------------------------|----------|----------|
| ٢                         | FLEXIBLE ROOM SENSOR SELEC                                    | CTION                                        |                                 |          |          |
| Allan Jesendal Kjeldbjerg | Sensor Selection for Flexroor<br>Room for Tenant 776499ad-dad | n 1<br>c-4b07-b34a-17406c4d3dc6 (Plenom A/S) |                                 |          |          |
|                           | + Add Room Sensor                                             |                                              |                                 |          |          |
|                           | Show 10 v entries                                             |                                              |                                 | Search:  |          |
|                           | # e Name                                                      | <ul> <li>DeviceEUI</li> </ul>                | <ul> <li>Device Type</li> </ul> | 0 Select | t i      |
|                           | 1 Sensor Room 1.0                                             | 1 647FDA000000AB7E                           | Sensor Room 1.01                | ٠        |          |
|                           | 2 Sensor Room 1.0                                             | 2 647FDA000000AB96                           | Sensor Room 1.02                | 0        |          |
|                           | 3 Sensor Room 1.0                                             | 3 647FDA000000AB97                           | Sensor Room 1.03                |          |          |
| Busylight                 | 4 Sensor 1.04                                                 | 647FDA000000AB98                             | Sensor 1.04                     | 0        |          |
|                           | Showing 1 to 4 of 4 entries                                   |                                              |                                 |          | <b>1</b> |
| E Al Destroy              | Save × Cancel                                                 |                                              |                                 |          |          |
|                           |                                                               |                                              |                                 |          |          |
|                           |                                                               |                                              |                                 |          |          |
|                           |                                                               |                                              |                                 |          |          |
|                           |                                                               |                                              |                                 |          |          |
|                           |                                                               |                                              |                                 |          |          |
|                           |                                                               |                                              |                                 |          |          |
|                           |                                                               |                                              |                                 |          |          |
|                           | Insends InT Pretal 2022 ID Planam                             | 15                                           |                                 |          |          |

Press "Save" Press "Select Busylight"

| plenom                    | Ξ Q. Search                                              | Mega Menu +                            |              |
|---------------------------|----------------------------------------------------------|----------------------------------------|--------------|
| ۲                         | FLEX ROOM MAPPING                                        |                                        |              |
| Allan Jøsendal Kjeldbjerg | Mapping for Flexroom 1<br>Mapping for Tenant 776499ad-da | ic-4b07-b34a-17406c4d3dc6 (Ptenom A/S) |              |
| ман                       | + Add Bosylight                                          |                                        |              |
| EE Home                   | Show 10 👻 entries                                        |                                        | Search:      |
| ROOM MANAGEMENT           | # e Busylight Name                                       | = DevEUI                               | o Mapped o   |
| Microsoft 365 Rooms       | 1 Busylight Room                                         | 1.02 2020203704180202                  |              |
| Fiexible Rooms            | 2 Busylight Room                                         | 1.01 2020203704180204                  | 2            |
| DEVICE MANAGEMENT         | Showing 1 to 2 of 2 entries                              |                                        | - <b>(1)</b> |
| 🗑 Room Sensor             | - Same - x Cancel                                        |                                        |              |
| Office Sensor (Hidden)    |                                                          |                                        |              |
| All Devices               |                                                          |                                        |              |
| DATEWAY MAHAGEMENT        |                                                          |                                        |              |
| Coleways                  |                                                          |                                        |              |
| TENANT MANAQUMENT         |                                                          |                                        |              |
| 🖂 Add Tenant              |                                                          |                                        |              |
| 🖾 List Tenanta            |                                                          |                                        |              |
|                           | kuando loT Portal 2022 © Plenom A/                       |                                        |              |

Select a Busylight from the list and press "Save"

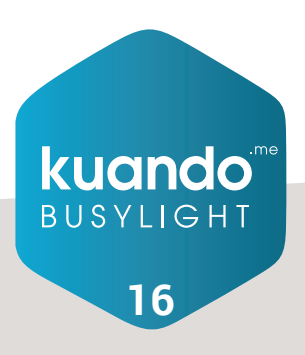

## Setting up Rooms

#### **Flexible Rooms**

After returning to the Flexible Room Setup page – Press "Save".

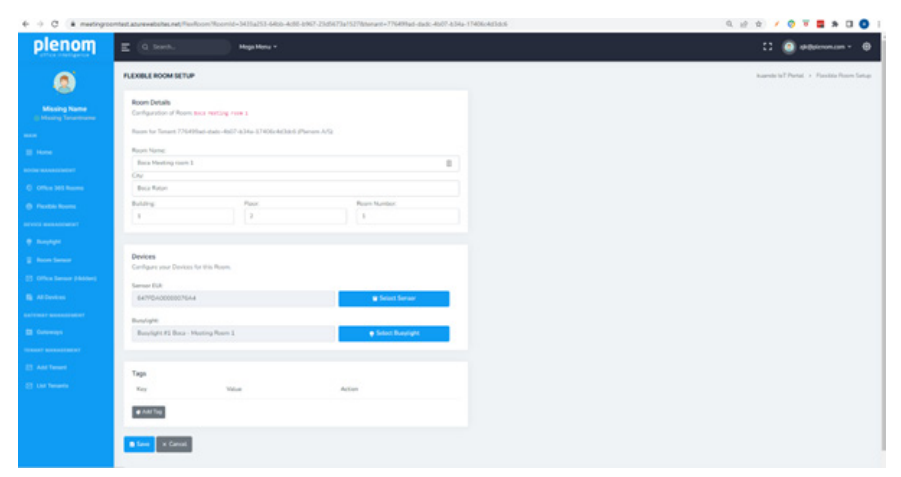

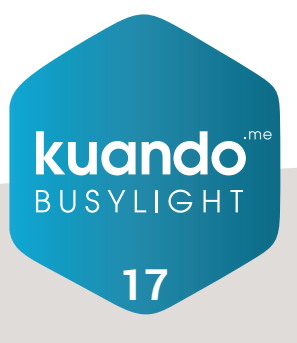